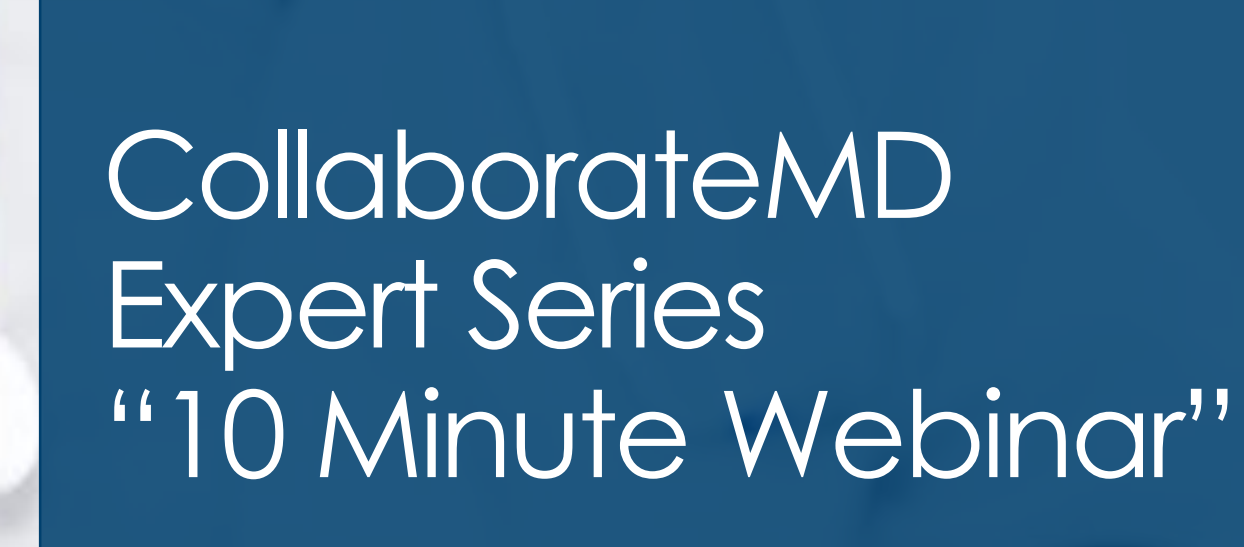

Integrated Payment Processing

TSYS

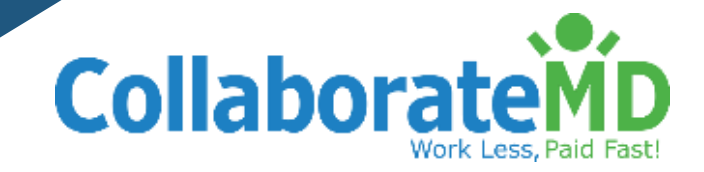

# BECOME A COLLABORATEMD PAYMENTS EXPERT!

**CollaborateMD** offers an Integrated Payment Processing (IPP)

system that eliminates the need for manual payment handling,

stand alone credit card systems, and saves time and money

for your practice!

In just 10 minutes, we're going to show you how easy it is to use in your daily work flow and accept payments through the patient portal:

- Process Credit Card Payments
- Print Receipts
- Run Reports

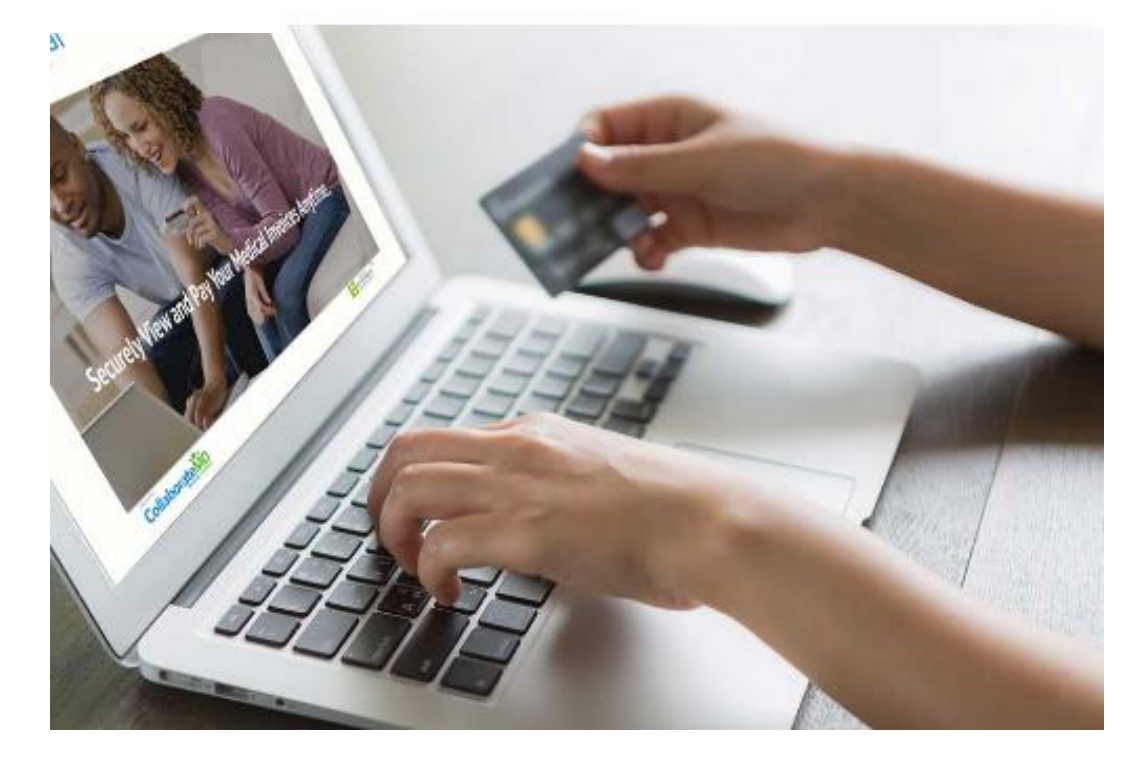

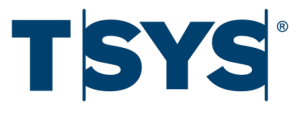

## PROCESSING CREDIT CARD PAYMENTS - OPTION 1

As Patients check in, you can conveniently process their credit card for payments and copays as part of the check-in process! Just follow these simple steps:

- 1. Select Appointments> Scheduler
- 2. Click on the appointment and select Edit or rightclick and select Edit Appointment

| Collaborate                                             | ÍD                          |                       |                                      | Messages Ta                | asks Help V OCOLL | aborateMD<br>LABORATEMD ¥<br>111 |
|---------------------------------------------------------|-----------------------------|-----------------------|--------------------------------------|----------------------------|-------------------|----------------------------------|
| Q Find a Section                                        | 🖮 🕻 🛱 Schedule Appointmer   | nt ₽Print ∨ Q Search  | n for appointments by patient or co  | omment Advanced Search     |                   |                                  |
| 😭 Home 💦 🔪                                              |                             | Today                 | 🗲 Tue                                | esday June 4, 2019 🔷 🔿     | l -               | Day Week                         |
| ₩ Reports                                               | Su Mo Tu We Th Fr Sa        | [01] JESSICA DUK      | New Appointment                      | M C [041] MOUSE, MICKEY DR | [052] LAB X       | [12134] SCHE[ 🛎                  |
| 苗 Appointments 🛛 🗸                                      | 26 27 28 29 30 31 <b>1</b>  | 8 am                  | New Block                            |                            |                   |                                  |
| 苗 Scheduler                                             | 2 3 6 5 6 7 8               | 15                    | Edit Appointment                     |                            |                   |                                  |
| Appointment Control                                     |                             | 30                    | Update Status                        |                            |                   |                                  |
|                                                         | 9 10 11 12 13 14 15         | 45<br>9 am            | Schedule Follow Up                   |                            |                   |                                  |
| Superbill Batch Print                                   | 16 17 18 19 20 21 22        | 15                    | Move Appointment                     |                            |                   |                                  |
| Configuration                                           | 23 24 25 26 27 28 29        | 30                    | Reschedule Appointment               |                            |                   |                                  |
| 💄 Patient 💦 💙                                           | <b>30</b> 1 2 3 4 5 6       | 45                    | Prink Superbill                      |                            |                   |                                  |
| Claim >                                                 |                             | 10 am                 |                                      |                            | LUNCH             |                                  |
|                                                         | Department                  | 30                    | Print Label                          |                            | -                 |                                  |
| Series Payment                                          | Default Department V        | 45                    | Create Professional Claim for Visit  |                            |                   |                                  |
| 🗁 Documents 💦 🗲 🗲                                       | Filter                      | 11 am                 | Create Institutional Claim for Visit |                            |                   |                                  |
|                                                         | Showing 2 of 2 appointments | 15                    | Find Claim for Visit                 |                            |                   |                                  |
| A Customor Sotup                                        |                             | 30                    | Find Claims for Patient              |                            |                   |                                  |
|                                                         | Resources     Practices     | 12 pm RICHARDS NATE C | Create Task for Patient              |                            |                   |                                  |
| $\underline{\hat{\mathbf{m}}}$ Account Administration > | Providers                   | 15                    |                                      |                            |                   |                                  |
|                                                         | Offices                     | 30                    |                                      |                            |                   |                                  |
|                                                         | Facilities                  | 45                    |                                      |                            |                   |                                  |
|                                                         | • Types                     | 1 pm                  |                                      |                            |                   |                                  |
|                                                         | Statuses                    | 15                    |                                      |                            |                   |                                  |
|                                                         |                             | 30                    |                                      |                            |                   |                                  |
|                                                         |                             | 45                    |                                      |                            |                   |                                  |
|                                                         |                             | 2 pm                  |                                      |                            |                   | *<br>•                           |

# TSYS

# PROCESSING CREDIT CARD PAYMENTS - OPTION 1

Increase patient payments by collecting co-pays and payments upfront at check-in.

- 1. Click Payment next to the Patient tab from within the appointment
- 2. Enter the payment details and select Source as Credit Card
- 3. Place your cursor in the "Card Number" box and swipe the patient's credit card through the card reader or manually enter the credit card number followed by the expiration date
- 4. Click Save

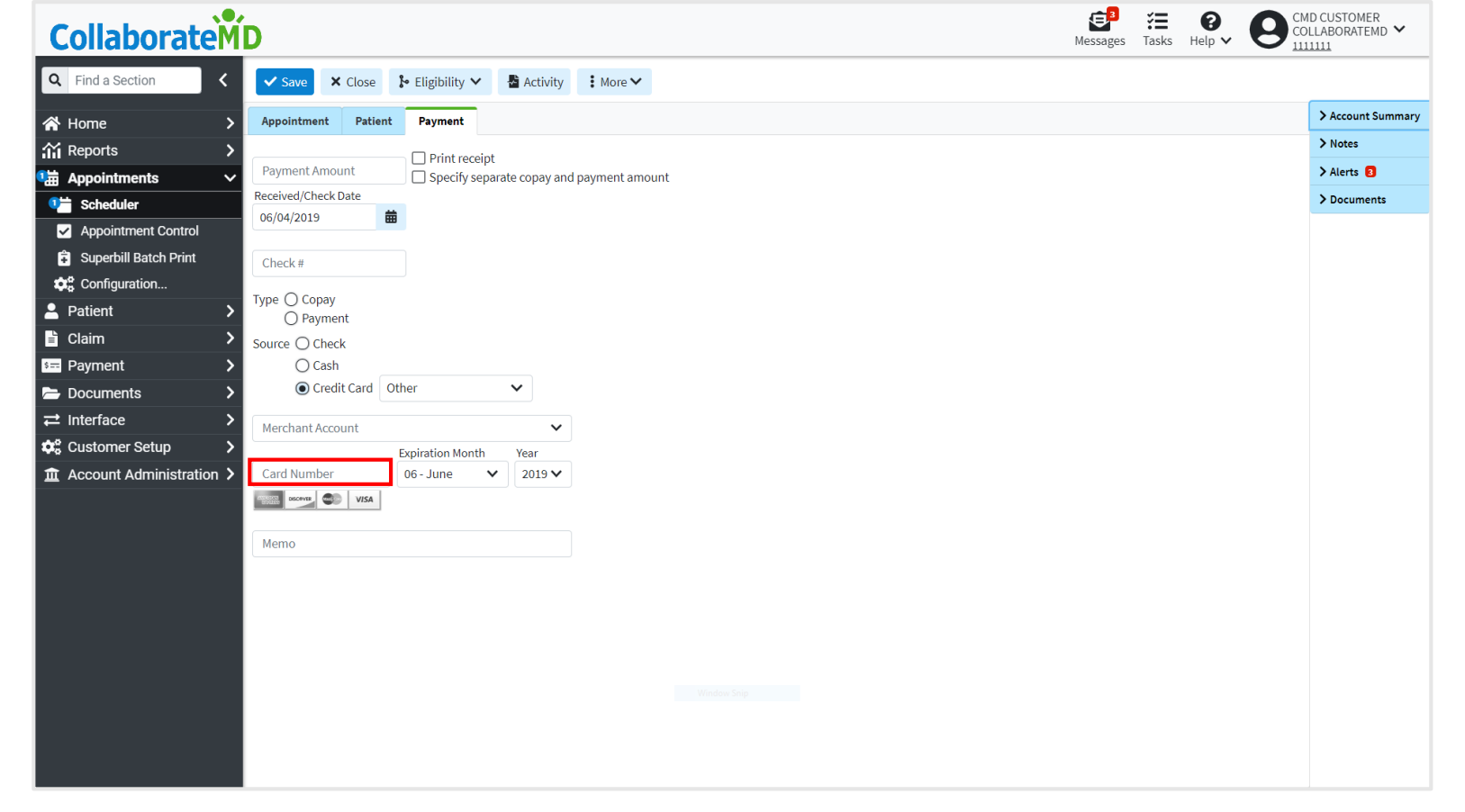

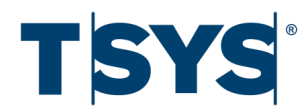

## PROCESSING CREDIT CARD PAYMENTS - OPTION 2

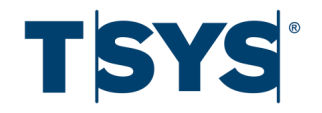

#### You can also process a credit card payment from the Payment Section.

1. Select Payment>Post

Q

- 2. Click the Patient Payment option
- 3. Click the icon to search for the patient who will be paying
- 4. Enter the payment details
- 5. Select the payment Type and credit card source.
- 6. Place your cursor in the "Card Number" box and swipe the patient's credit card through the card reader or manually enter the credit card and expiration date

| CollaborateMD                                                 | Messages Tasks Help Sector COLLAGATEMD Sector |
|---------------------------------------------------------------|-----------------------------------------------|
| Q Find a Section K New Payment                                |                                               |
| Apply Automatically V Apply Manually Clear Payment            |                                               |
| Reports >      O Patient Payment                              |                                               |
| Appointments > O Insurance Payment                            |                                               |
| 2 Patient                                                     |                                               |
| E Claim → Patient Q                                           |                                               |
| Payment V Payment Amount                                      |                                               |
| Post     Received//herk/Date                                  |                                               |
|                                                               |                                               |
| C View                                                        |                                               |
| F ERA Check #                                                 |                                               |
| Payment Tracker Type 🔿 Copay                                  |                                               |
| Settings O Payment                                            |                                               |
| Documents > Source O Check                                    |                                               |
| → Interface<br>→ O Cash<br>O Cradit Card<br>MacterCard<br>→ ✓ |                                               |
| Customer Setup > Merchant Account                             |                                               |
|                                                               |                                               |
| Expiration Month Year                                         |                                               |
| Card Number 06 - June V 2019 V                                |                                               |
| Marro                                                         |                                               |
| PATIENT PAYMENT - MC                                          |                                               |
|                                                               |                                               |
| Window Ship                                                   |                                               |
|                                                               |                                               |
|                                                               |                                               |
|                                                               |                                               |

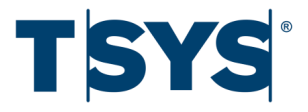

There are 3 ways to apply the payment. Once you select the payment application, CollaborateMD will begin processing the payment.

#### 1. Credit Account ( Apply Later)

This will apply a payment towards the patient's account. No charge has been created yet, and the account credit can be applied at a later time.

#### 2. Apply Automatically

This will apply a payment to the oldest open charge first.

#### 3. Apply Manually

This allows you to apply a payment directly to a specific charge on the patient's account.

**Note: Clear Payment** will clear all of the information from the payment screen.

| Collaborate      | D                                                                                 |
|------------------|-----------------------------------------------------------------------------------|
| Q Find a Section | New Payment                                                                       |
| A Home >         | Credit Account (Apply Later) Apply Automatically 🗸 Apply Manually 🗸 Clear Payment |
| Reports          | Patient Payment                                                                   |
| 🛱 Appointments > | O Insurance Payment                                                               |
| 💄 Patient 💦 💙    |                                                                                   |
| 🖹 Claim 💙        | Patient Q                                                                         |
| 🖘 Payment 🛛 🗸    | Payment Amount                                                                    |
| ne Post          |                                                                                   |
| 👲 Apply Credit   | 06/04/2019 <b>m</b>                                                               |
| 📝 View           |                                                                                   |
| 🛃 ERA            | Check #                                                                           |
| Payment Tracker  |                                                                                   |
| 🗢 Settings       | Payment                                                                           |
| 🗁 Documents 💦 🖒  | Source 🔿 Check                                                                    |
| ≓ Interface >    | ◯ Cash                                                                            |
| Customer Setup   | Credit Card     MasterCard     Merchant Account                                   |

# UNDERSTANDING CREDIT CARD RESPONSES

After applying the patient's payment, CollaborateMD will send the payment for approval and collect a response from TSYS.

- If the payment was successfully processed, no pop-up/confirmation appears. The payment will just collect and post.
- If the transaction is not successful, you will receive a pop-up message with an error code and description.
- You will have the ability to edit and update the credit card information and attempt to process the payment again by selecting Change to change the card information.

The credit card could not be processed through the merchant for the following reason:

#### 🔒 А

#### Authentication failed because of wrong information (50012)

Would you like to alter the credit card infomation and attempt to process the payment again?

Change Post Without Processing

Cancel Payment

#### **PRINT RECEIPTS**

When posting payments you are able to print receipts automatically by checking the Print Receipt You can also pull up previously posted payments and print the receipts associated with those payments.

- 1. Select Payment > Payment Tracker
- 2. Enter your desired Search Criteria
- 3. Click Search
- 4. On every row a patient payment was received, click the Print link to open the print dialog box and print the receipt

\*You will need to allow pop-ups from CMD in your browser or it may prevent the application from opening the print screen

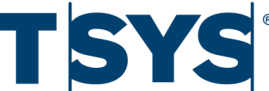

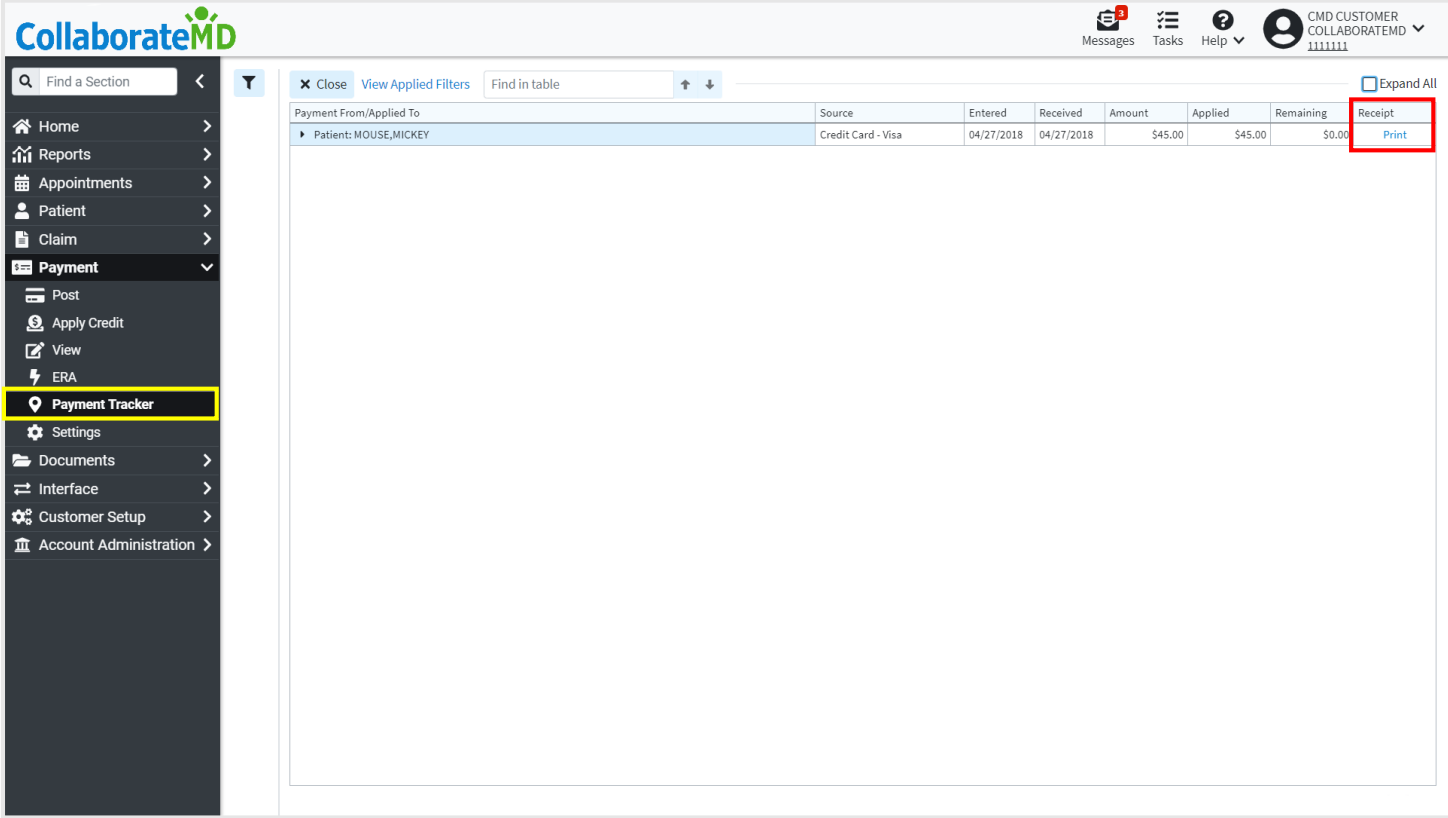

# PAYMENT POSTING TO PATIENT ACTIVITY

Payments will auto-post immediately and you can view the patient's claim, debit, credit, statement, payment, and summary activity.

- 1. Select Patient>Patient
- 2. Use the Search field and select the patient you want to view payments for
- 3. Click the Activity button

| Collaborate                                                                                                    |                                                                                                    | Messages Tasks Help V OCULABORATEMD V |
|----------------------------------------------------------------------------------------------------|----------------------------------------------------------------------------------------------------|---------------------------------------|
| Q Find a Section                                                                                                    | Search/Add MICKEY MOUSE 🗶                                                                                                    |                                       |
| <ul> <li>☆ Home</li> <li>&gt; ☆ Reports</li> <li>&gt; ☆ Appointments</li> <li>&gt; ₽atient</li> </ul>                                                                                    | ✓ Save     ★ Close     ⊖ Print ∨     I Merge ∨     ≥ Eligibility ∨     I More ∨       Last Name     First Name     MI     □     Make this patient inactive       MOUSE     MICKEY     T     Suffix     ∨ Patient is complete       Gender     Date of Birth     SSN |                                       |
| Patient     Manage Account     Payment Plans                                                                                                    | Male       ✓       11/18/1928       iiii (90 y)       Date of Death       iiiiiiiiiiiiiiiiiiiiiiiiiiiiiiiiiiii                                                                                                    | > Account Summary > Notes             |
| A/R Control     Ark Eligibility     Statement Batch Print                                                                                                    | Insurance   Reference #  Contact Information  Conv Insured Address                                                                                                    | > Alerts  > Documents                 |
| Statement Tracker Label Batch Print Settings                                                                                                    | Address 6000 UNIVERSAL BLVD                                                                                                    |                                       |
| Image: Claim   >     Image: Claim   >     Image: Claim   >     Image: Claim   >     Image: Claim   >     Image: Claim   >     Image: Claim   >     Image: Claim   >     Image: Claim   > | City State ZIP Code<br>ORLANDO FL 32801                                                                                                    |                                       |
| ➡     Interface     >       ✿     Customer Setup     >       ▲     Account Administration     >                                                                                          | Home Phone Cell Phone Ext                                                                                                    |                                       |
|                                                                                                    | Email Appointment Reminders                                                                                                    |                                       |
|                                                                                                    | ✓ Send appointment reminders to patient         Reminder Method         Default (Phone if available, otherwise Text)         ✓         Default (Home)         ✓                                                                                                    |                                       |

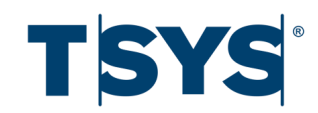

#### **VIEW PATIENT ACTIVITY**

- After you select Activity, a listing will open in a new window.
- Click any of the arrows to expand the row to see a detailed listing of the activity data.
- The activity page will also include hyperlinks that open specific claims, patients, payments, or credits.

| tivity Listing fo | or MOUSE<   | < MICKEY (#111    | 11111)           |                 |     |   |            |         |       |                    |        |
|-------------------|-------------|-------------------|------------------|-----------------|-----|---|------------|---------|-------|--------------------|--------|
| View Option       | ns 🗙 C      | lose              |                  |                 | t   | ŧ | Expand All |         |       |                    |        |
| Claims (Coun      | t: 4, Amour | nt: \$1,681.00, B | alance: \$124.22 | 2)              |     |   |            |         |       |                    |        |
| Debit Adjustr     | nents (Nor  | ne)               |                  |                 |     |   |            |         |       |                    |        |
| ۔<br>Jnused Accor | unt Credits | s (None)          |                  |                 |     |   |            |         |       |                    |        |
| statement Hi      | story (Cou  | nt: 1 Last State  | ement: 05/21/2   | 019)            |     |   |            |         |       |                    |        |
| avmont Dla        | (Nono)      |                   | cincina 00/21/2  | 010/            |     |   |            |         |       |                    |        |
| ayment Plai       | is (None)   |                   |                  |                 |     |   |            |         |       |                    |        |
| ayment Hist       | cory (Coun  | t: 1, Amount: \$  | 45.00, Last Payr | ment: 04/27/20: | 18) |   |            |         |       |                    |        |
| Received          | Memoline    |                   |                  |                 |     |   |            | Amount  | Туре  | Source             | Applie |
| 04/27/2018        | PATIENT C   | OPAY - VISA       |                  |                 |     |   |            | \$45.00 | Сорау | Credit Card - Visa | Accour |
| Summary           |             | Balance           | Credits          | Total           |     |   |            |         |       |                    |        |
| Charges Due In    | surance     | \$0.00            | \$0.00           | \$0.00          |     |   |            |         |       |                    |        |
| Charges Due Pa    | itient      | \$124.22          | \$0.00           | \$124.22        |     |   |            |         |       |                    |        |
| Collection        |             | \$0.00            | N/A              | \$0.00          |     |   |            |         |       |                    |        |
| Charges Due O     | her:        | \$0.00            | N/A              | \$0.00          |     |   |            |         |       |                    |        |
|                   |             | Amount            |                  |                 |     |   |            |         |       |                    |        |
| Charge Balance    |             | \$124.22          |                  |                 |     |   |            |         |       |                    |        |
| Payment Plan B    | Balance     | \$0.00            |                  |                 |     |   |            |         |       |                    |        |
| Account Credit    | 5           | \$0.00            |                  |                 |     |   |            |         |       |                    |        |
|                   |             | \$124.22          |                  |                 |     |   |            |         |       |                    |        |
|                   |             | Received          | Applied          |                 |     |   |            |         |       |                    |        |
|                   |             |                   |                  |                 |     |   |            |         |       |                    |        |

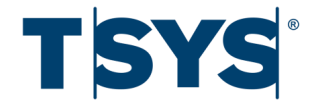

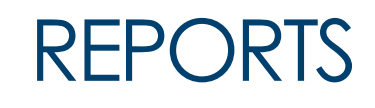

#### 1. Select Reports>Viewer

- 2. Find the Daily/Monthly Charges and Debits report by searching the Daily/Monthly Reports
- 3. Click on the report

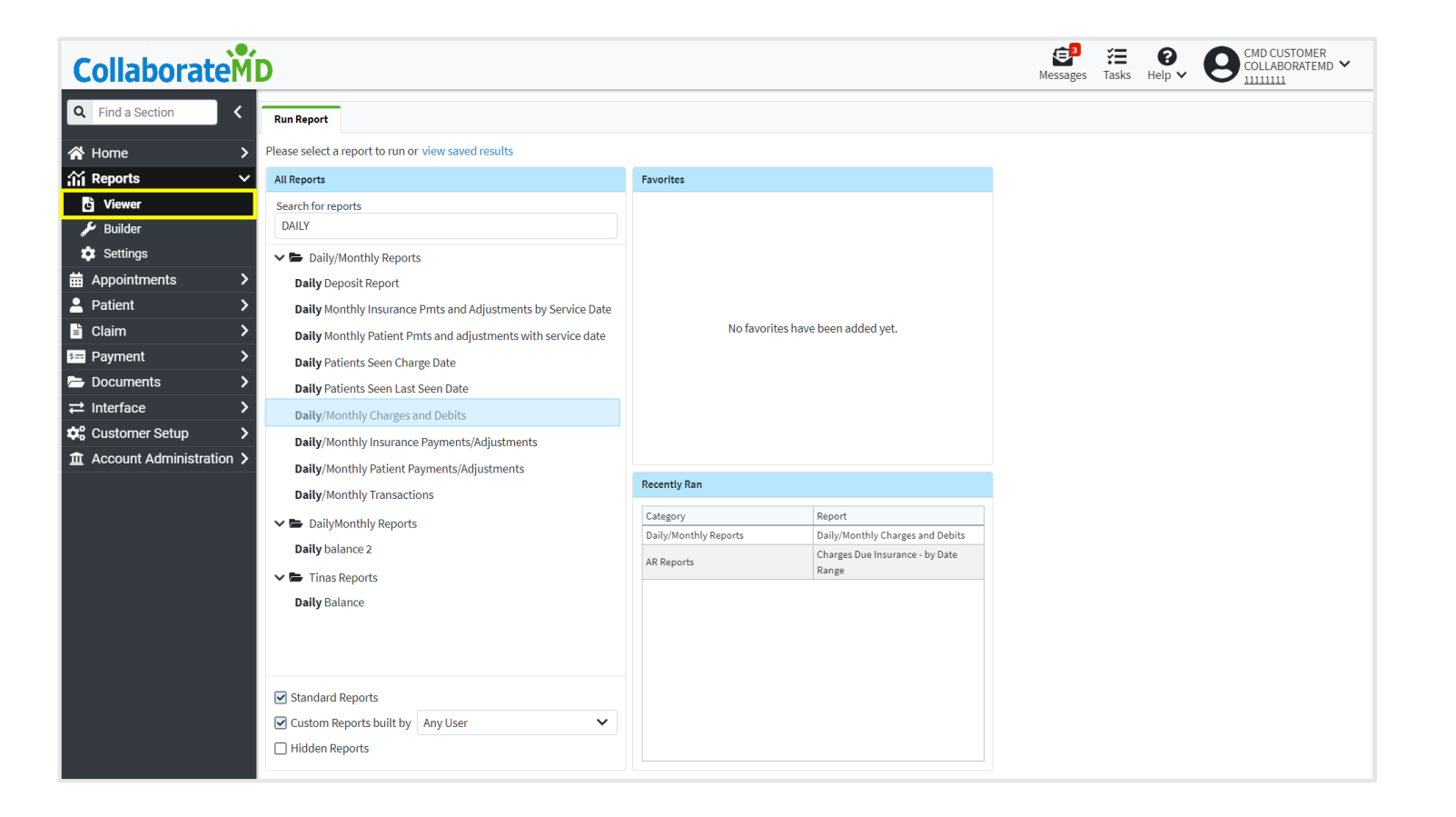

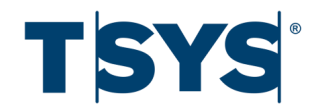

### DAILY/MONTHLY CHARGES AND DEBITS

A filter page will open for the report you are running. You can filter the report by charge date, payer type and patient account type.

- 1. Select your filters
- 2. After selecting your filters, click Run Report

| CollaborateM             | D                                                                                                    |                                          | Bessages Tasks Help ♥ O CMD CUSTOMER<br>Messages Tasks Help ♥ O CML ABORATEMD ♥ |
|--------------------------|----------------------------------------------------------------------------------------------------|------------------------------------------|---------------------------------------------------------------------------------|
| Q   Find a Section       | Run Report                                                                                                    | Daily/Monthly Charges and Debits 🗙       |                                                                                 |
| 🕯 Home 📏                 | -                                                                                                    | ☐ Let Run Report ☐ Save Filters X Cancel |                                                                                 |
| 🖌 Reports 🛛 🗸            | Grand                                                                                                    | Filter Text Fields                       |                                                                                 |
| C Viewer                 | General                                                                                                    | Patient Last Name                        |                                                                                 |
| 🖋 Builder                | Å                                                                                                    | All                                      |                                                                                 |
| 🔹 Settings               | Practice ID                                                                                                    | Patient First Name                       |                                                                                 |
| Appointments >           |                                                                                                    | All                                      |                                                                                 |
| Patient >                | ക                                                                                                    | Filter Date Ranges                       |                                                                                 |
| Claim >                  | Provider ID                                                                                                    | Charge From Date                         |                                                                                 |
| Payment >                | Ħ                                                                                                    | This Week 🗸 06/02/2019 🗰 06/08/2019 🗰    |                                                                                 |
| Documents                | Facility (D                                                                                                    | Charge Entered Date                      |                                                                                 |
| ż Interface >            | Facility ID                                                                                                    | All 💙 🗰 🗰                                |                                                                                 |
| Customer Setup           | Ĥ                                                                                                    | Filter List Selections                   |                                                                                 |
| Account Administration > | Office ID                                                                                                    | Charge Primary Payer Type                |                                                                                 |
|                          |                                                                                                    | All                                      |                                                                                 |
|                          | Ş                                                                                                    | Patient Account Type                     |                                                                                 |
|                          | Charge                                                                                                    |                                          |                                                                                 |
|                          | Payer                                                                                                    |                                          |                                                                                 |
|                          | -^-                                                                                                    | Level 1                                  |                                                                                 |
|                          | l in the second second s |                                          |                                                                                 |
|                          | Charge CPT                                                                                                    |                                          |                                                                                 |
|                          | Code                                                                                                    |                                          |                                                                                 |
|                          |                                                                                                    |                                          |                                                                                 |
|                          | Charge/Debit                                                                                                    |                                          |                                                                                 |
|                          | User                                                                                                    |                                          |                                                                                 |
|                          | -                                                                                                    |                                          |                                                                                 |

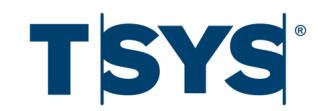

### DAILY/MONTHLY CHARGES AND DEBITS

This report will display a detailed list of all the charges and debits entered into the system within a given time frame.

- The charge and debit amounts are shown as well as information surrounded their associated patients and dates.
- Totals of all charges and debits displayed can be found at the bottom of the report.
- You can Save the report, Print or Export to share with others.

Note: Charge Patient ID and Charge/Debit User information was removed for example purposes.

| ollaborate       | D                      |                                      |                    |                             |                    |                     |                | Messages      | Tasks Help V | CMD CUSTOMER<br>COLLABORATEMD |
|------------------|------------------------|--------------------------------------|--------------------|-----------------------------|--------------------|---------------------|----------------|---------------|--------------|-------------------------------|
| Find a Section   | Run Report Daily       | /Monthly Charges a                   | nd Debits 🗙        | Daily/Monthly Charges and D | ebits 🗙 Daily/I    | Monthly Charges and | Debits 🗙       |               |              |                               |
| Iome >           | ₽rint/Export ➤         | B Save 2 F                           | tefresh 🗸 🚦 M      | ore 🗸                       |                    |                     |                |               |              |                               |
| eports 🗸 🗸       | Run date: June 5, 2019 | at 9:10 AM                           |                    |                             |                    |                     |                |               |              |                               |
| Viewer           | Customer is CMD CUST   | TOMER 123456                         |                    |                             |                    |                     |                |               |              |                               |
|                  | Charge From Date is b  | etween 05/01/2019                    | and 05/31/2019     |                             |                    |                     |                |               |              |                               |
| Builder          | Charge Primary Payer   | Type is Blue Cross                   | Blue Shield        |                             |                    |                     |                |               |              |                               |
| opointments >    |                        |                                      |                    |                             |                    |                     |                |               |              |                               |
| tient >          | Main Table Tota        | als By Practice                      | lotals By Provider | Totals By Primary Payer     | Totals By Facility | Totals By Office    | Totals By User |               |              |                               |
| aim 💙            | Find in table          | Ť                                    | +                  |                             |                    |                     |                |               |              |                               |
| ayment >         | Charge Entered Date    | <ul> <li>Charge From Date</li> </ul> | e Charge To [      | ate Charge CPT Cod          | e Charge Patie     | ent ID Patient      | Full Name      | Charge Amount | Debit Amount | Charge/Debit User             |
|                  | 05/01/2019             | 05/01/2019                           | 05/01/2019         | 81025                       | <i></i>            | MOUSE               | , MINNIE       | \$13.00       | \$0.00       |                               |
|                  | 05/01/2019             | 05/01/2019                           | 05/01/2019         | J3301                       |                    | DUCK,               | DONALD         | \$3.00        | \$0.00       |                               |
| erface >         | 05/01/2019             | 05/01/2019                           | 05/01/2019         | 99213                       |                    | CINDER              | RELLA          | \$109.00      | \$0.00       |                               |
| stomer Setup 💦 💙 | 05/01/2019             | 05/01/2019                           | 05/01/2019         | 99213                       |                    | ARIEL               |                | \$109.00      | \$0.00       |                               |
|                  | 05/01/2019             | 05/01/2019                           | 05/01/2019         | 11900                       |                    | GOOFY               |                | \$80.00       | \$0.00       |                               |
|                  | 05/01/2019             | 05/01/2019                           | 05/01/2019         | 99202                       |                    | ELSA                |                | \$112.00      | \$0.00       |                               |
|                  | 05/01/2019             | 05/01/2019                           | 05/01/2019         | TAX                         |                    | BELL,T              | INKER          | \$0.20        | \$0.00       |                               |
|                  | 05/01/2019             | 05/01/2019                           | 05/01/2019         | C33074                      |                    | POOH,               | WINNIE         | \$3.00        | \$0.00       |                               |
|                  | 05/01/2019             | 05/01/2019                           | 05/01/2019         | TAX                         |                    | BELL,T              | INKER          | \$0.20        | \$0.00       |                               |
|                  | 05/01/2019             | 05/01/2019                           | 05/01/2019         | 99214                       |                    | ноок,               | CAPTAIN        | \$159.00      | \$0.00       |                               |
|                  | 05/01/2019             | 05/01/2019                           | 05/01/2019         | 17000                       |                    | ноок,               | CAPTAIN        | \$95.00       | \$0.00       |                               |
|                  | 05/01/2019             | 05/01/2019                           | 05/01/2019         | 99202                       |                    | DUCK,               | DAISY          | \$112.00      | \$0.00       |                               |
|                  | 05/01/2019             | 05/01/2019                           | 05/01/2019         | 11104                       |                    | DUCK,               | DAISY          | \$179.00      | \$0.00       |                               |
|                  | 05/01/2019             | 05/01/2019                           | 05/01/2019         | 99213                       |                    | RIDER,              | FLYNN          | \$109.00      | \$0.00       |                               |
|                  | 05/01/2019             | 05/01/2019                           | 05/01/2019         | BOTOX                       |                    | CARDO               | N, LISA        | \$300.00      | \$0.00       |                               |
|                  | 05/01/2019             | 05/01/2019                           | 05/01/2019         | 99212                       |                    | SMITH,              | MASON          | \$66.00       | \$0.00       |                               |
|                  | 05/01/2019             | 05/01/2019                           | 05/01/2019         | 99214                       |                    | OSBOR               | NE, MADELINE N | \$159.00      | \$0.00       |                               |
|                  | 05/01/2019             | 05/01/2019                           | 05/01/2019         | 99213                       |                    | POTTS               | MORGAN E       | \$109.00      | \$0.00       |                               |
|                  | 05/01/2019             | 05/01/2019                           | 05/01/2019         | 81025                       |                    | POTTS               | MORGAN E       | \$13.00       | \$0.00       |                               |
|                  | 05/01/2019             | 05/01/2019                           | 05/01/2019         | 99202                       | 1                  | VASILE              | SCU, ADELINA   | \$112.00      | \$0.00       |                               |
|                  |                        |                                      |                    |                             |                    |                     |                | \$227,603.74  | \$0.00       |                               |

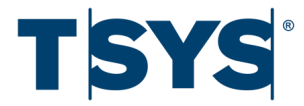

## ONLINE PATIENT PAYMENT PORTAL

You can invite patients to use the online payment portal. Patients can easily make credit card payments, view their payment and their visit history.

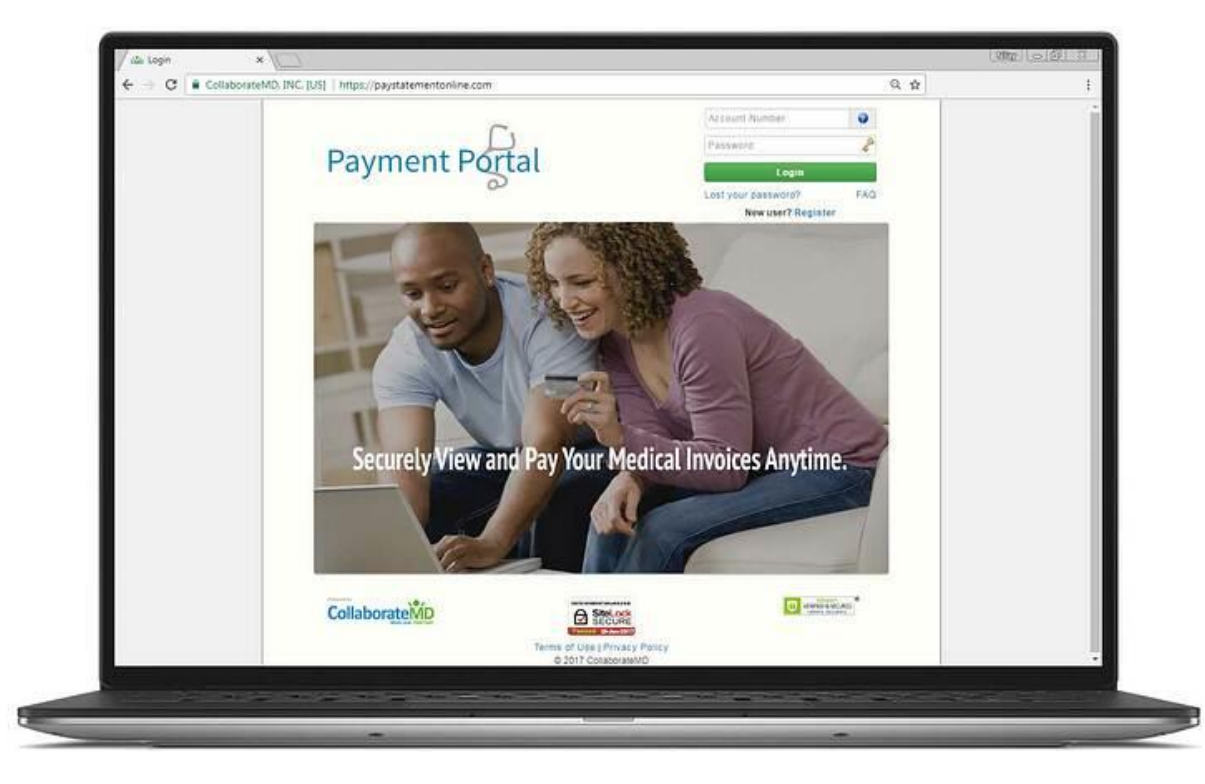

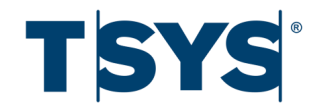

### **ONLINE PATIENT PAYMENT PORTAL**

After signing into the patient portal, the patient can view their open balance(s) under the My Bill page. The patient can click PAY NOW to make an online payment towards their account.

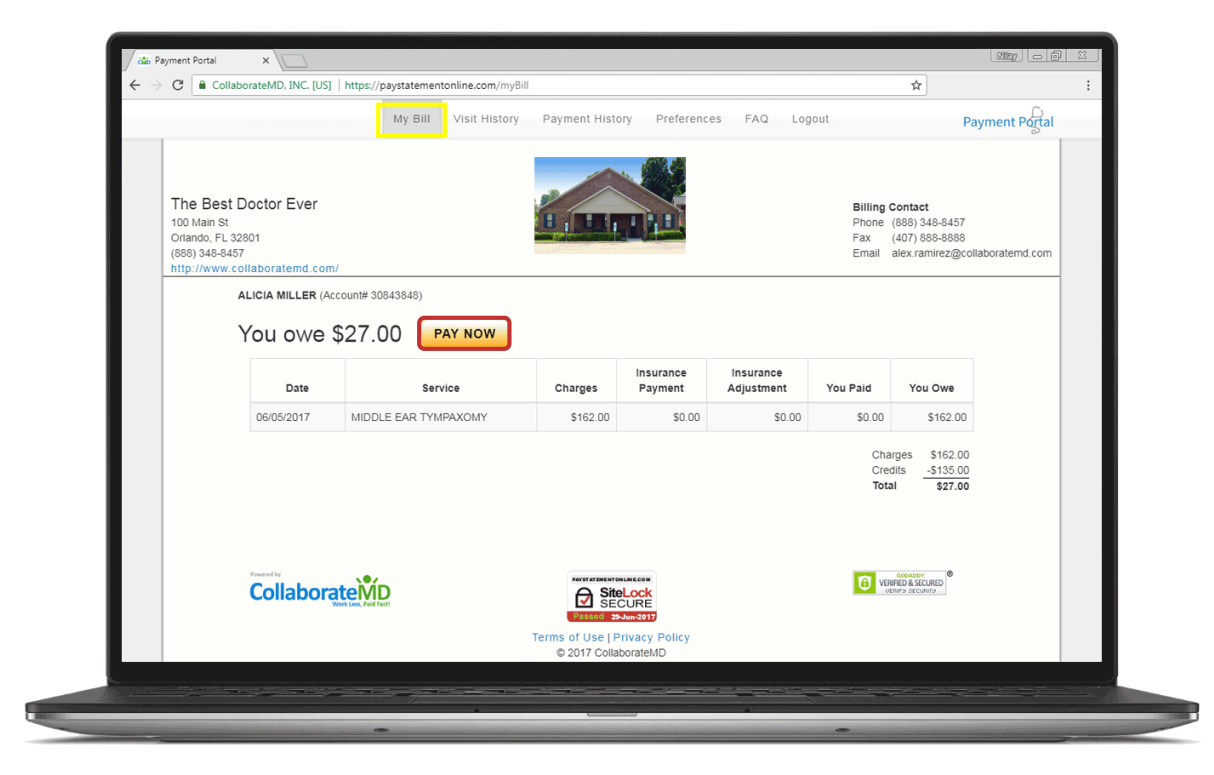

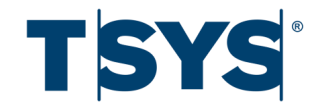

# PATIENT PAYMENTS ONLINE

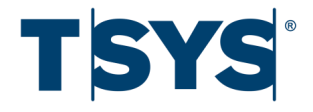

#### After the patient clicks PAY NOW, they can pay their current balance or partial amount. Partial payments will apply to the oldest balance first.

Orla http

| be Rest Dector Ever                               |                                                          |                                            |                               |                                           |                                             | _                                   |                                               |             |
|---------------------------------------------------|----------------------------------------------------------|--------------------------------------------|-------------------------------|-------------------------------------------|---------------------------------------------|-------------------------------------|-----------------------------------------------|-------------|
| 10 Main St                                        |                                                          |                                            |                               |                                           |                                             | B                                   | illing Contact<br>hone (888) 348-8            | 3457        |
| lando, FL 32801                                   |                                                          |                                            |                               |                                           |                                             | Fa                                  | ax <u>(407) 888-8</u>                         | 3888        |
| <u>38) 348-8457</u><br>:p://www.collaboratemd.cou | m/                                                       |                                            |                               |                                           |                                             | E                                   | mail billing@col                              | laboratemd. |
| NATE RICHARDS                                     | (Account# 33398583)                                      |                                            |                               |                                           |                                             |                                     |                                               |             |
|                                                   | <b>~</b>                                                 |                                            |                               |                                           |                                             |                                     |                                               |             |
| You owe                                           | \$65.31                                                  | PAY NOW                                    |                               |                                           |                                             |                                     |                                               |             |
| You owe                                           | \$65.31                                                  | PAY NOW                                    | Charges                       | Insurance<br>Payment                      | Insurance<br>Adjustment                     | You Paid                            | You Owe                                       |             |
| You owe<br>Date<br>01/18/2019                     | \$65.31 Ser                                              | PAY NOW<br>rvice<br>UCOUS                  | Charges<br>\$98.00            | Insurance<br>Payment<br>\$50.00           | Insurance<br>Adjustment<br>\$0.00           | You Paid<br>\$0.00                  | <b>You Owe</b><br>\$48.00                     |             |
| You owe<br>Date<br>01/18/2019<br>04/01/2019       | \$65.31 ser<br>BX SKIN SUBQMI<br>MEMBRA<br>ESWT INVG MUS | TVICE<br>UCOUS<br>SCSKEL SYS NO            | Charges<br>\$98.00<br>\$40.00 | Insurance<br>Payment<br>\$50.00<br>\$0.00 | Insurance<br>Adjustment<br>\$0.00<br>\$0.00 | You Paid<br>\$0.00<br>\$0.00        | You Owe<br>\$48.00<br>\$40.00                 |             |
| You owe                                           | \$65.31 Ser<br>BX SKIN SUBQMI<br>MEMBRA<br>ESWT INVG MUS | PAY NOW<br>rvice<br>UCOUS<br>SCSKEL SYS NO | Charges<br>\$98.00<br>\$40.00 | Insurance<br>Payment<br>\$50.00<br>\$0.00 | Insurance<br>Adjustment<br>\$0.00<br>\$0.00 | You Paid<br>\$0.00<br>\$0.00<br>Cha | You Owe<br>\$48.00<br>\$40.00<br>rges \$88.00 |             |

| Payment Annount <ul> <li>Other Amount</li> <li>Other Amount</li> </ul> <ul> <li>Credit Card Information</li> <li>Expiration Date*</li> <li>01-January 2019 *</li> </ul> <ul> <li>Ovy2/CID*</li> <li>Ovy2/CID*</li> </ul> Submit Payment                                                                                                    | The Best Doctor Ever<br>100 Main St<br>Orlando, FL 32801<br>(888) 348-8457<br>http://www.collaboratemd.com | n/                 |                  |                    | Billing Contact<br>Phone (888) 348-8457<br>Fax (407) 888-8888<br>Email billing@collaboratemd.com |
|----------------------------------------------------------------------------------------------------|----------------------------------------------------------------------------------------------------|--------------------|------------------|--------------------|--------------------------------------------------------------------------------------------------|
| Payment Arnount      Total Balance      State      Other Amount     Credit Card Information     City*     City*     State*     Alabama        Zip Code*        Submit Payment                                                                                                    |                                                                                                    |                    | NATE RICHARDS (A | Account# 33398583) |                                                                                                  |
| Image: Signal of the system   Image: Signal of the system   Image: Signal of th                   |                                                                                                    | Payment Ame        | ount             | Billing Address    |                                                                                                  |
| <ul> <li>Current Balance</li> <li>S65.31</li> <li>Next Installment</li> <li>S17.31</li> <li>Other Amount</li> </ul> Credit Card Information   Card Number*   Card Number*   State*   Alabama   CVV2/CID*   Submit Payment                                                                                                    |                                                                                                    | ◯ Total Balance    | \$338.41         | Name*              |                                                                                                  |
| Next Installment \$17.31   Other Amount     Credit Card Information   Card Number*   Image: Distribution Date*   O1 - January   Image: Distribution Date*   Image: Distribution Date* <td></td> <td>Current Balance</td> <td>\$65.31</td> <td>Address*</td> <td></td> |                                                                                                    | Current Balance    | \$65.31          | Address*           |                                                                                                  |
| Other Amount     Credit Card Information     Card Number*     Card Number*     D1 - January   2019     Zip Code*     Zip Code*     Submit Payment                                                                                                    |                                                                                                    | O Next Installment | \$17.31          |                    |                                                                                                  |
| Credit Card Information   Card Number*   Expiration Date*   01 - January   2019   CVV2/CID*    Submit Payment                                                                                                    |                                                                                                    | O Other Amount     |                  |                    |                                                                                                  |
| Card Number*   Expiration Date*   01 - January   CVV2/CID*    Submit Payment                                                                                                    |                                                                                                    | Credit Card Info   | rmation          | City*              |                                                                                                  |
| Expiration Date*   01 - January   CVV2/CID*    Submit Payment                                                                                                    |                                                                                                    | Card Number*       |                  | State*             |                                                                                                  |
| Expiration Date*         01 - January       2019         CVV2/CID*         Submit Payment                                                                                                    |                                                                                                    |                    |                  | Alabama            |                                                                                                  |
| CVV2/CID*<br>Submit Payment                                                                                                    |                                                                                                    | Expiration Date*   | 2019             | Zip Code*          |                                                                                                  |
| Submit Payment                                                                                                    |                                                                                                    | CVV2/CID*          | 2013             |                    |                                                                                                  |
| Submit Payment                                                                                                    |                                                                                                    |                    |                  |                    |                                                                                                  |
| Submit Payment                                                                                                    |                                                                                                    |                    |                  |                    |                                                                                                  |
|                                                                                                    |                                                                                                    |                    | Submit F         | Payment            |                                                                                                  |
| Powered by                                                                                                    | Powered by                                                                                                 |                    |                  |                    |                                                                                                  |
| CollaborateMD                                                                                                    | Collabora                                                                                                  | ateÌŃD             |                  |                    |                                                                                                  |

©2016 Total System Services, Inc.® Confidential and Proprietary. All rights reserved worldwide.

#### PATIENT PAYMENTS ONLINE

Once the patient clicks Submit Payment, they will receive a Successful Payment response if the transaction was approved. Patients have the option to print a receipt.

| Successful Payment                                                           | JENNA VAN HALEN (Account# 35956397) Print                                                                                                 |
|------------------------------------------------------------------------------|----------------------------------------------------------------------------------------------------|
| Authorization Code Lexc05<br>Paid Amount \$150.00<br>Payment Date 06/05/2019 | UC09 FAMILY MEDICINE<br>589 STEWARTS FERRY PIKE SUITE A<br>NASHVILLE, TN <u>37214-3414</u><br>(615) 872-0777<br>Patient: VAN HALEN, JENNA |
| Print Receipt<br>Done                                                        | Account# <u>35956397</u><br>Payment Received: 06/05/2019<br>Payment Type: Visa<br>Authorization Code: Lexc05                              |
|                                                                              | Amount Paid: \$150.00                                                                                                    |

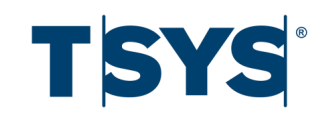

### PATIENT PAYMENTS ONLINE

#### The Patient Portal Payment will auto-post to the patient activity as an online payment in CMD.

|             | View Option                                          | ns 🗙 Close                                                | ► ► Expand All                              |                        |                                         |           |                              |                  |
|-------------|------------------------------------------------------|-----------------------------------------------------------|---------------------------------------------|------------------------|-----------------------------------------|-----------|------------------------------|------------------|
| >           | Claims (Coun                                         | it: 0, Amount: \$                                         | 0.00, Balance: \$0.00)                      |                        |                                         |           |                              |                  |
| ~           | Debit Adjustı                                        | ments (Count:                                             | , Amount: \$150.00, Balance: \$0.00)        |                        |                                         |           |                              |                  |
|             | Debit                                                | DOS/Received                                              | Description                                 |                        | Charge                                  | Payment   | Adjustment                   | Balance          |
|             | 999                                                  | 06/05/2019                                                | INTEREST                                    |                        | \$150.00                                |           |                              |                  |
|             |                                                      | 06/05/2019                                                | PATIENT PAYMENT - VISA                      |                        |                                         | \$150.00  |                              |                  |
|             |                                                      | Paid as of 06/0                                           | 5/2019                                      |                        |                                         | \$150.00  | \$0.00                       | \$0.00           |
|             | Debit Totals                                         |                                                           |                                             |                        | \$150.00                                | \$150.00  | \$0.00                       | \$0.00           |
| >           | Unused Acco                                          | unt Credits (No                                           | ne)                                         |                        |                                         |           |                              |                  |
|             | Statements (                                         | None)                                                     |                                             |                        |                                         |           |                              |                  |
| >           |                                                      |                                                           |                                             |                        |                                         |           |                              |                  |
| >           | Payment Pla                                          | ns (None)                                                 |                                             |                        |                                         |           |                              |                  |
| ><br>>      | Payment Pla                                          | ns (None)                                                 | Amount: \$150.00   act Dayment: 06/05/2010) |                        |                                         |           |                              |                  |
| ><br>><br>~ | Payment Pla<br>Payment His                           | <b>ns</b> (None)<br><b>tory</b> (Count: 1,                | Amount: \$150.00, Last Payment: 06/05/2019) |                        |                                         |           |                              |                  |
| ><br>><br>~ | Payment Pla<br>Payment His<br>Received               | ns (None)<br>tory (Count: 1,<br>Memoline                  | Amount: \$150.00, Last Payment: 06/05/2019) | Amount Ty              | ype Source                              |           | Applied To                   | Auth #           |
| ><br>><br>~ | Payment Pla<br>Payment His<br>Received<br>06/05/2019 | ns (None)<br>tory (Count: 1,<br>Memoline<br>PATIENT PAYME | Amount: \$150.00, Last Payment: 06/05/2019) | Amount T<br>\$150.00 P | ype Source<br>nline<br>ayment Credit Ca | rd - Visa | Applied To<br>Account Credit | Auth #<br>Lexc05 |

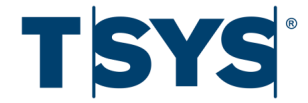

#### PATIENT PAYMENT MERCHANT REPORT

Search for Merchant Payments Report in the Report Viewer section and Run Report. End-of-Day reporting will tally payments in the application and payments made through the patient portal.

| Collaborate                         | D                        |                      |                      |                 |                   |                | Messages Tasks     |                          | TE<br>ID FAMILY PRACTICE ¥<br>206600 |
|-------------------------------------|--------------------------|----------------------|----------------------|-----------------|-------------------|----------------|--------------------|--------------------------|--------------------------------------|
| Q Find a Section <                  | Run Report Merch         | ant Payments 🗙       | Merchant Payments 🗙  |                 |                   |                |                    |                          |                                      |
| ☆ Home >                            | ₽ Print/Export ►         | Save 2 Refre         | sh 🗸 🚦 More 🗸        |                 |                   |                |                    |                          |                                      |
| 👬 Reports 🛛 🗸 🗸                     | Run date: June 5, 2019 a | at 10:52 AM          |                      |                 |                   |                |                    |                          |                                      |
| c Viewer                            | Customer is CMD FAMIL    | PRACTICE             | 0                    |                 |                   |                |                    |                          |                                      |
| 🔑 Builder                           | Merchant Payment Date    | is between 06/05/20  | 9 and 06/05/2019     |                 |                   |                |                    |                          |                                      |
| 🔅 Settings                          | Main Table               |                      |                      |                 |                   |                |                    |                          |                                      |
| 🛱 Appointments 💦 💙                  | Find in table            | <b>+ +</b>           |                      |                 |                   |                |                    |                          |                                      |
| Patient >                           | Merchant Payment Date    | ∧ Merchant Payment U | nique Payment Origin | Patient ID      | Patient Full Name | Payment Amount | Authorization Code | Merchant Success/Failure | Merchant Response                    |
| 🖹 Claim 🔰                           | 06/05/2019               | 10832040             | Portal               | 35956397        | VAN HALEN, JENNA  | \$150.00       | Lexc05             | Success                  | Success                              |
| s= Pavment >                        | 06/05/2019               | 10832102             | Application          | <u>35956397</u> | VAN HALEN, JENNA  | \$25.00        | Lexc05             | Success                  | Success                              |
| Documents                           |                          |                      | 2                    |                 |                   | \$175.00       |                    |                          |                                      |
| → Interface                         |                          |                      |                      |                 |                   |                |                    |                          |                                      |
| A <sup>o</sup> Customer Setun       |                          |                      |                      |                 |                   |                |                    |                          |                                      |
|                                     |                          |                      |                      |                 |                   |                |                    |                          |                                      |
| <u>III</u> Account Administration > |                          |                      |                      |                 |                   |                |                    |                          |                                      |
|                                     |                          |                      |                      |                 |                   |                |                    |                          |                                      |
|                                     |                          |                      |                      |                 |                   |                |                    |                          |                                      |
|                                     |                          |                      |                      |                 |                   |                |                    |                          |                                      |
|                                     |                          |                      |                      |                 |                   |                |                    |                          |                                      |
|                                     |                          |                      |                      |                 |                   |                |                    |                          |                                      |
|                                     |                          |                      |                      |                 |                   |                |                    |                          |                                      |
|                                     |                          |                      |                      |                 |                   |                |                    |                          |                                      |
|                                     |                          |                      |                      |                 |                   |                |                    |                          |                                      |
|                                     |                          |                      |                      |                 |                   |                |                    |                          |                                      |
|                                     |                          |                      |                      |                 |                   |                |                    |                          |                                      |
|                                     |                          |                      |                      |                 |                   |                |                    |                          |                                      |
|                                     |                          |                      |                      |                 |                   |                |                    |                          |                                      |
|                                     |                          |                      |                      |                 |                   |                |                    |                          |                                      |

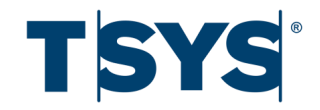

#### ADDITIONAL FEATURES

Additional reporting and added features are available through TSYS's virtual terminal, Transaction Express.

- Transaction Express is provided without any additional cost.
- Easy to access via any internet connection and even easier to use.
- Additional features includes:
  - ACH Sales and Credits
  - Credit Card Credits
  - Credit Card and ACH Voids
  - Recurring Payments
  - Additional Custom Payment Reporting

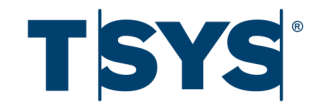

#### ADDITIONAL VALUE!

Practices that use integrated payment systems can increase patient payments, and reduce collections calls and days in A/R.

- Reduce costs of maintaining old POS terminals, added phone lines, and eliminate cords and equipment clutter at check out counters/desks.
- Back office/post-adjudicated payment processing can be done by any staff with access to the system
  without needing to come to the front desk and use the manual terminal.
- Faster check-out process and end-of-day balancing with all processes in one system.
- Quick access to payment history or details to assist patients or for in-office research.
- Help desk and technical support through a full service vendor, 24/7- no middle men or contractors.
- Gross deposits into your existing bank account for simple balancing and auditing( fees aren't charged until following month!)
- NO CONTRACT TERM OR CANCELLATION FEES

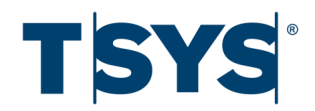

#### ABOUT TSYS HEALTH

- "Top 10" payment processor serving more than 200,000 merchants.
- Over last ten years have established reputation in healthcare and today process payments for more than 30,000 healthcare providers!
- In-house provider consultants, help desk, technical supports and backs up their commitment to clients with a BBB A+ rating and no required contracts!
- Offers a simple electronic application and merchant acceptance via email avoiding need for paperwork, contracts, and long implementation process.
- Provides partners users with VISA/MC, PCI, and HIPAA compliant products and services, and consult on best practices for receivable reduction.

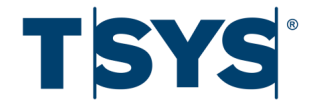

#### **RESOURCES - KNOWLEDGE CENTER**

Click on the picture below or visit <u>help.collaboratemd.com</u> for Integrated Payment Processing FAQs, step-by-step guides, and videos.

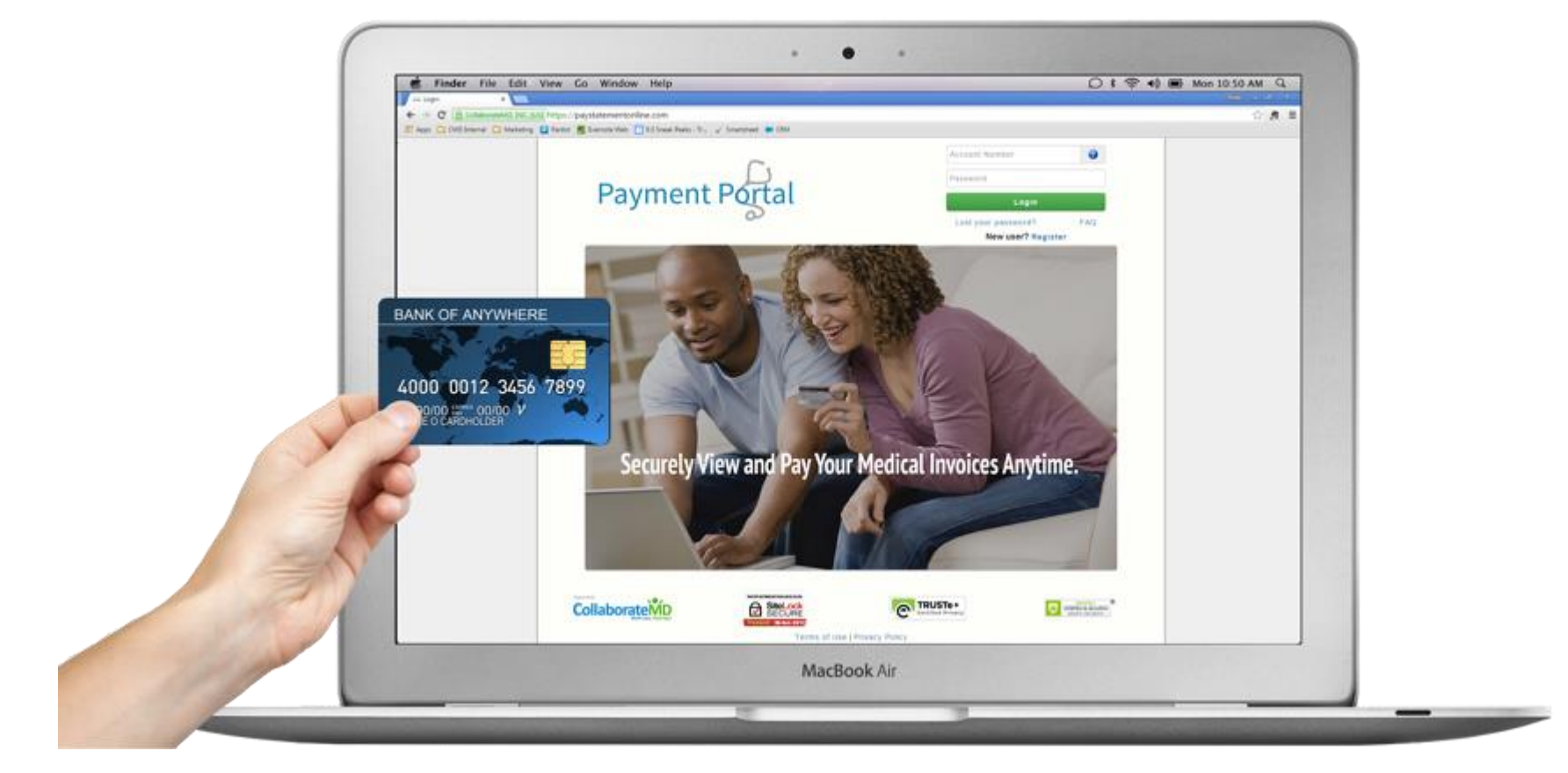

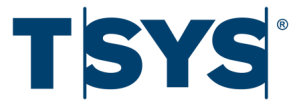

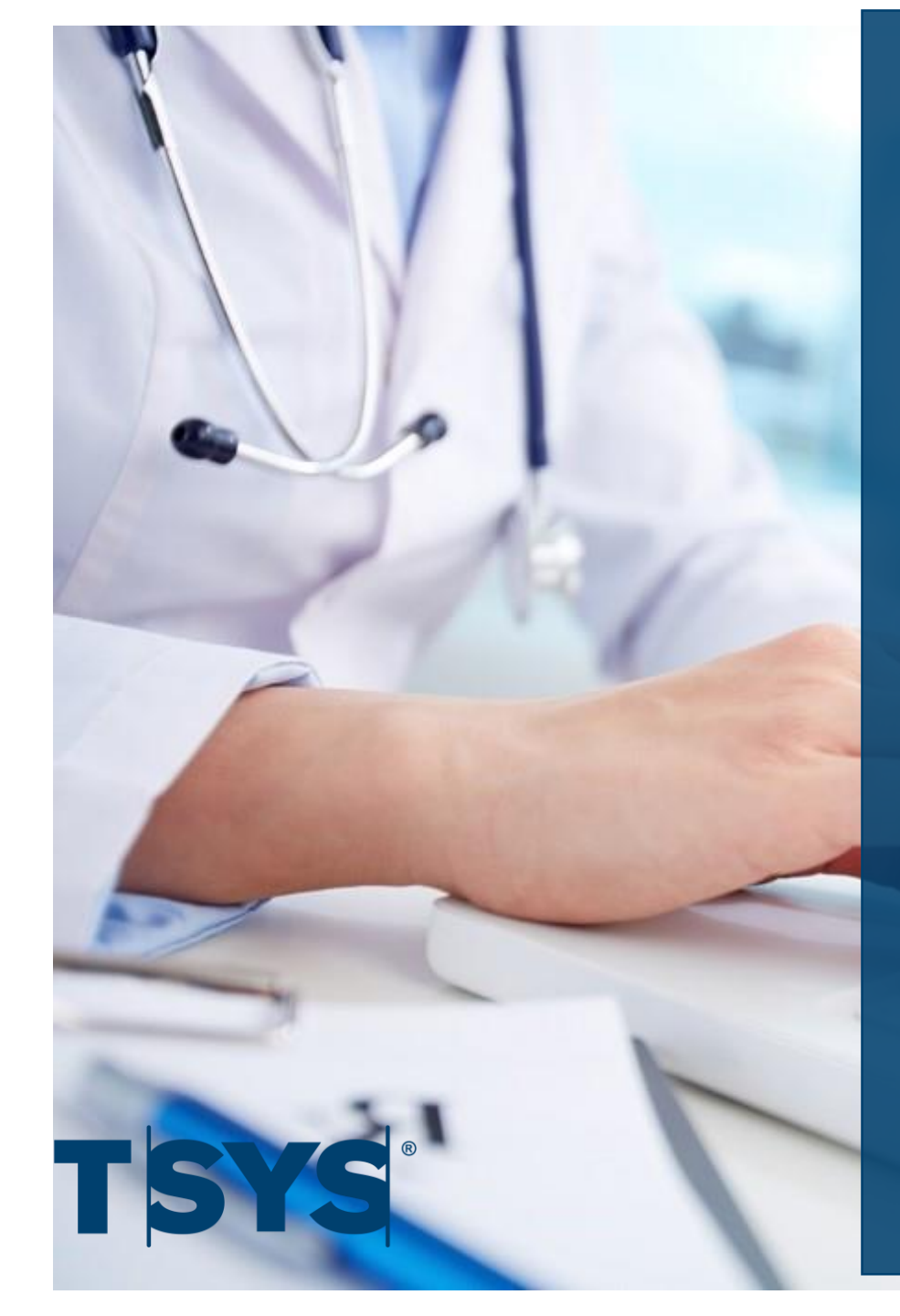

You are now a CollaborateMD SME (Subject Matter Expert) on Integrated Payment **Processing** 

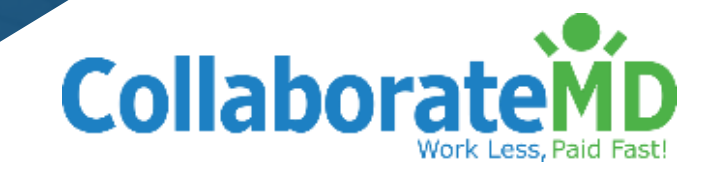